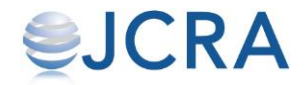

# ご注文方法

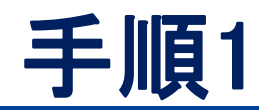

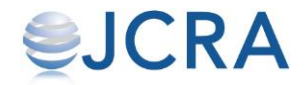

#### ログインページにアクセスし、ログインをする。 https://conct.jp/auth/login

| © CO-NECT                       |  |
|---------------------------------|--|
| メールアドレスでログイン                    |  |
| メールアドレス 🜌<br>例) mail@sample.com |  |
| <b>パスワード Ma</b><br>パスワードを入力     |  |
| ログイン                            |  |
| パスワードを忘れた場合                     |  |

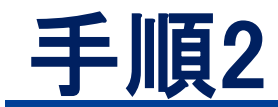

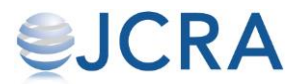

#### 【発注する】からお入りください。

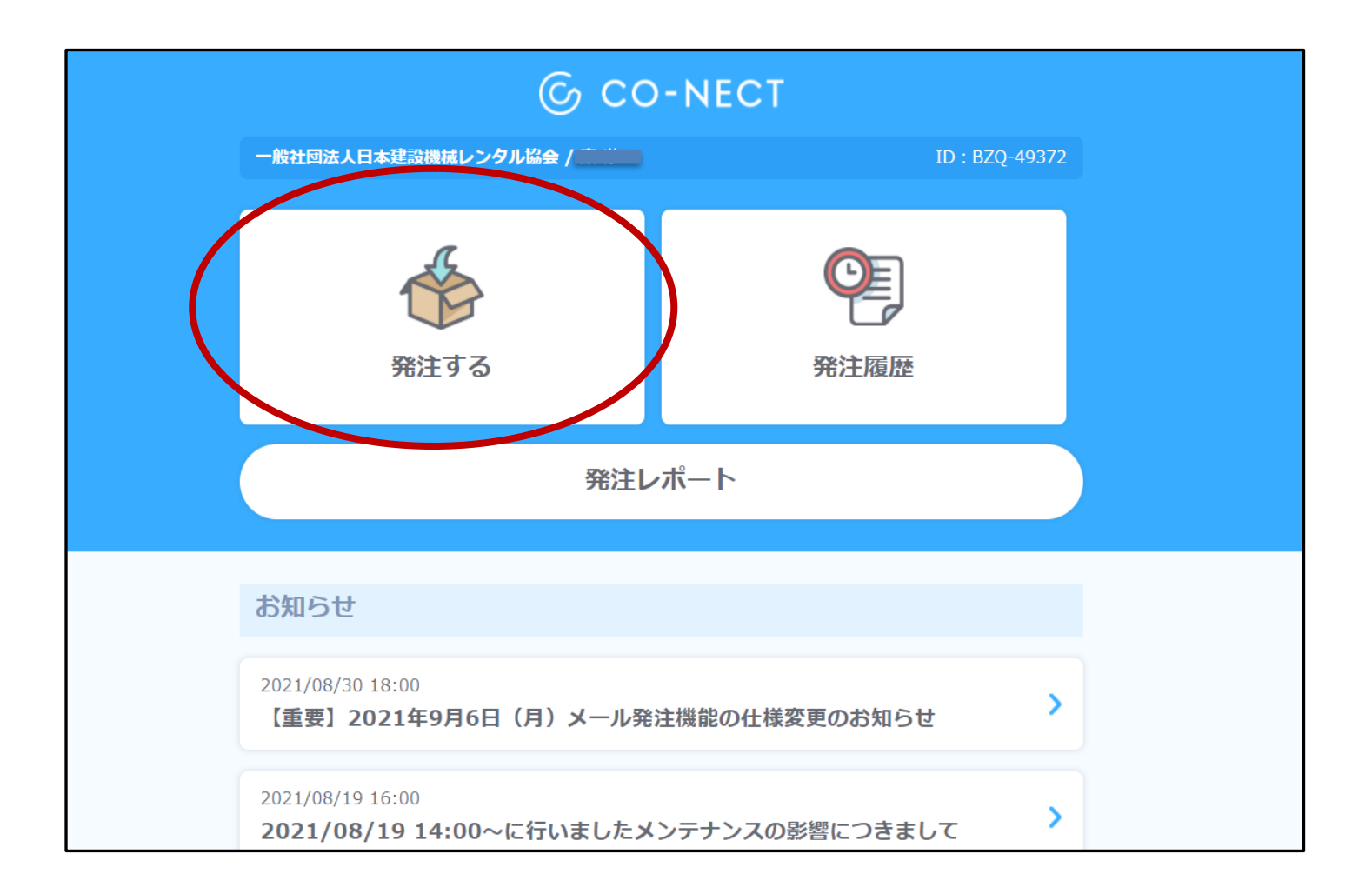

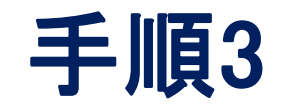

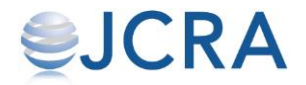

### 表示されているフォームを選択してください。

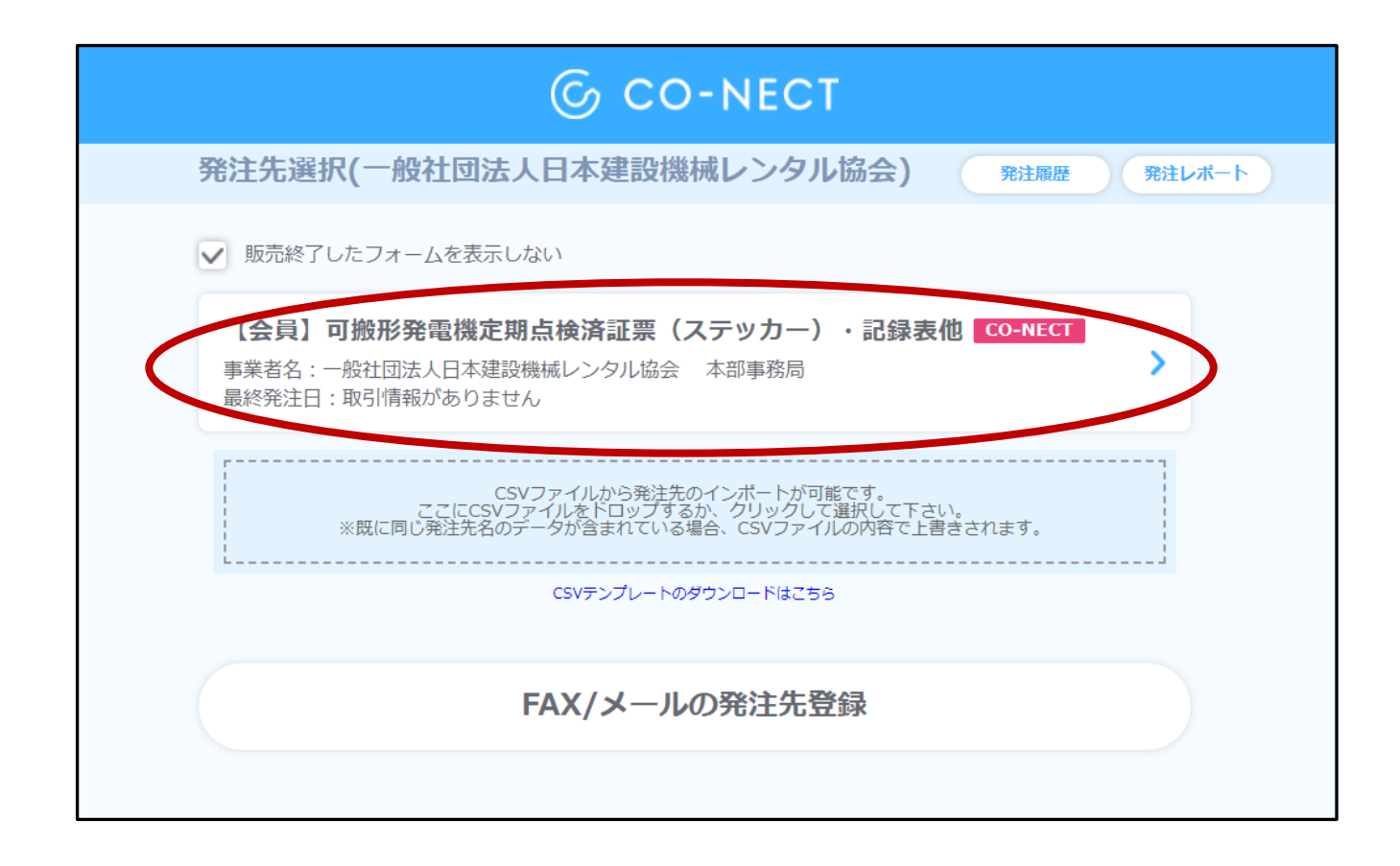

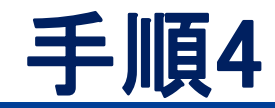

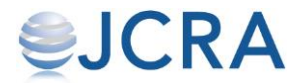

## 購入商品の注文数をご入力ください。

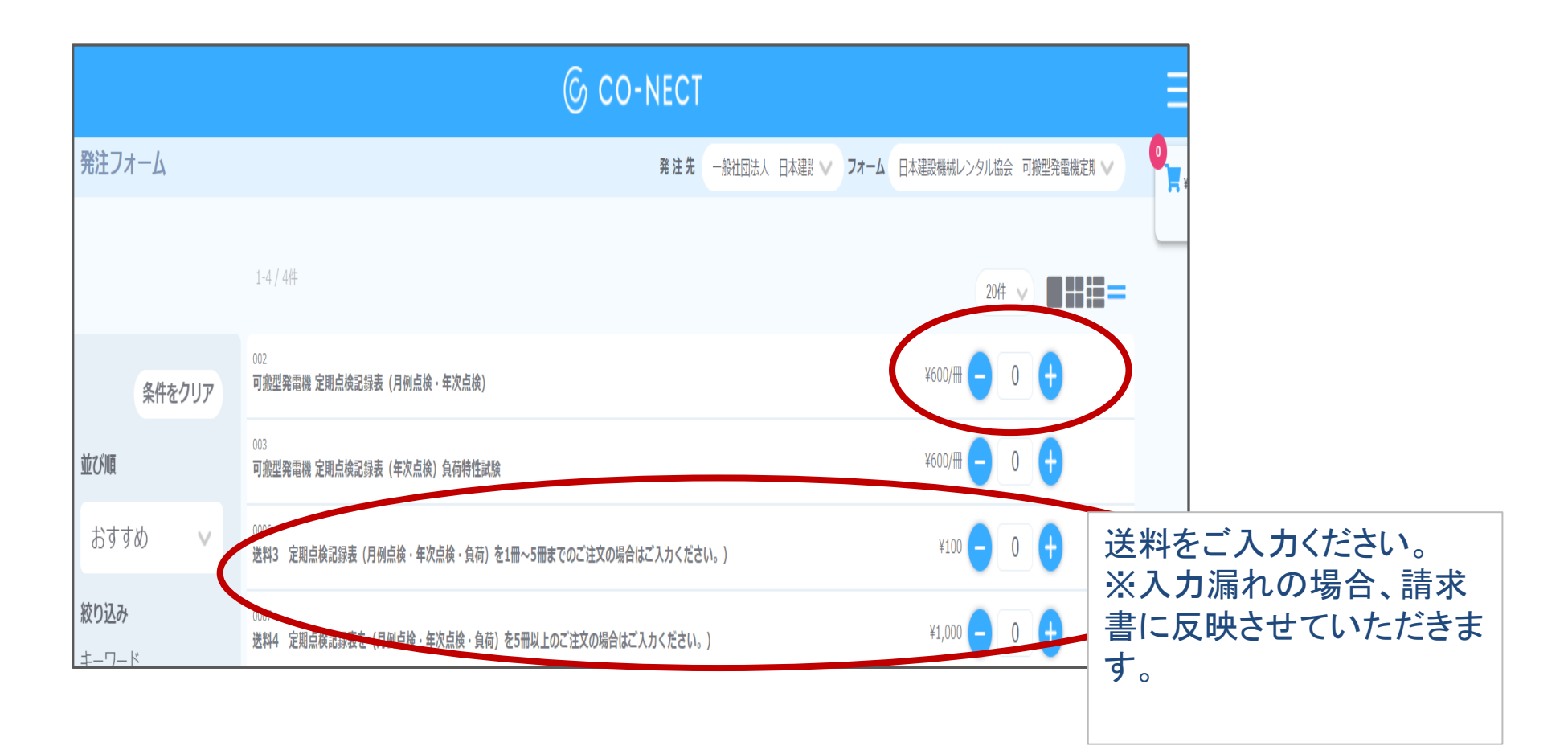

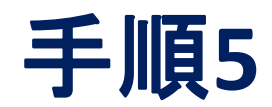

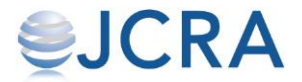

### カートに商品が入りますのでご確認ください。

| ©                | CO-NECT      |                 |        |      |                         |      |
|------------------|--------------|-----------------|--------|------|-------------------------|------|
|                  | 発注先          | 一般社団法人          | 日本建設 🗸 | フォーム | 【会員】可搬形発電機定期点検済証票(ステッ   | 2    |
|                  |              |                 |        |      | 20件 🗸 🔲 🔡 🗮 💳           | ¥540 |
| カー)              |              |                 |        |      | ¥400 <mark>- 1 +</mark> |      |
| の場合はご入力ください。)    |              |                 |        |      | ¥100 🗕 1 🕂              |      |
| 含はご入力ください。)      |              |                 |        |      | ¥1,000 🗕 0 🕂            |      |
| (検・年次点検)         |              |                 |        |      | ¥600 🗕 0 🕂              |      |
| 性試験)             |              |                 |        |      | ¥600 🗕 0 🕂              |      |
| ・負荷)を1冊~5冊までのご注文 | ての場合はご入力ください | ,) <sub>o</sub> |        |      | ¥100 🗕 0 🕂              |      |
|                  | 湯合はご入力ください。  |                 |        |      | ¥1,000 🗕 0 🕂            |      |

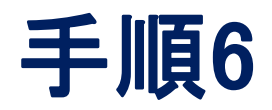

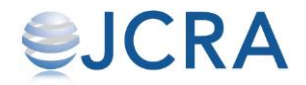

# 下へスクロールすると【発注確認画面へ】ボタンが表示されていますので、クリックをして次ページへ進んでください。

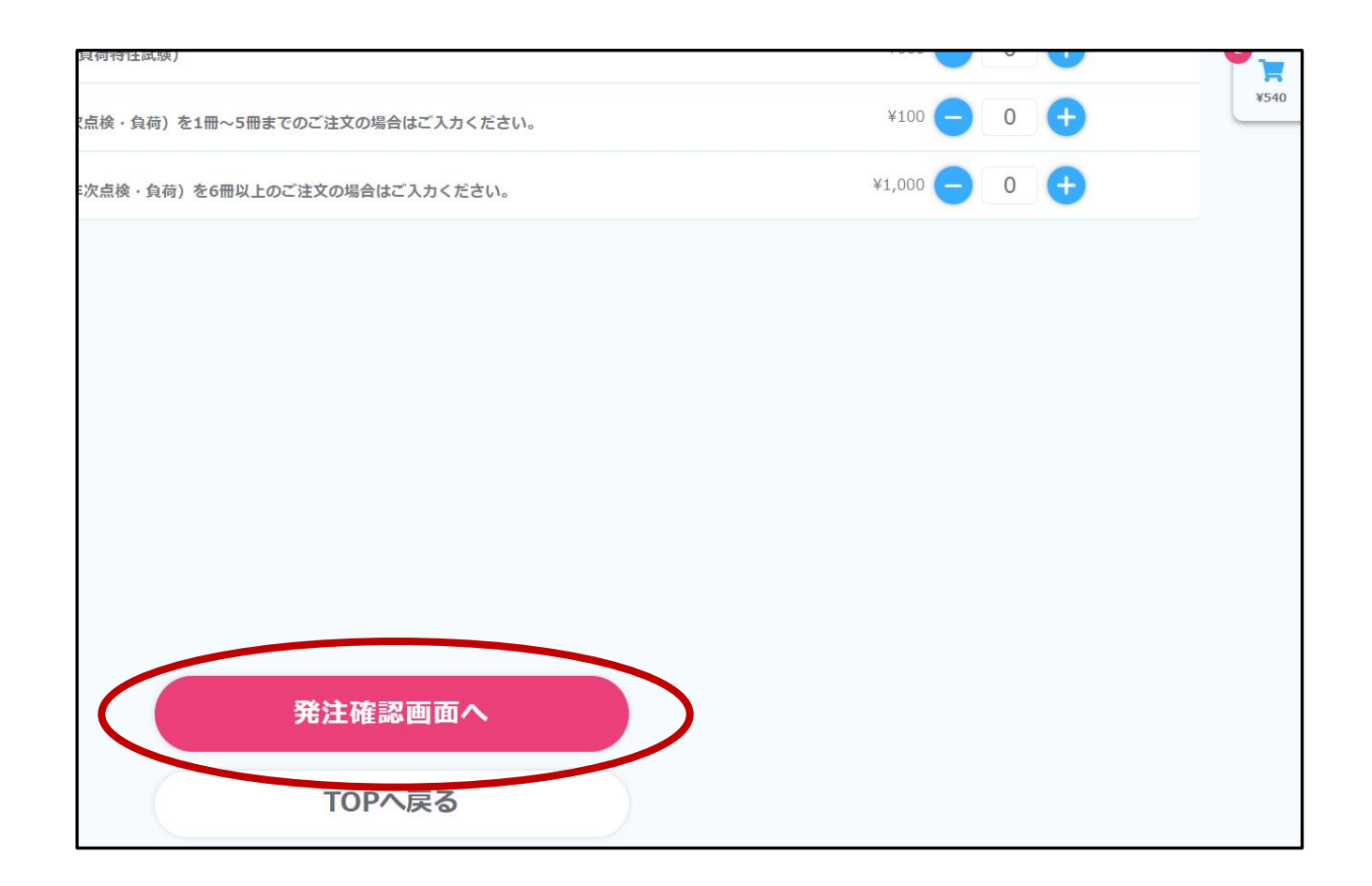

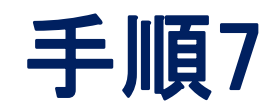

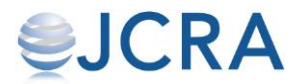

| 商品 | 品の送り                         | し先を選択               | 、又はこ            | 「登録く             | ださい。             |        | ー度の注文で選びした。<br>は、1箇所です。        | 択できる【お届                      | け先】 |
|----|------------------------------|---------------------|-----------------|------------------|------------------|--------|--------------------------------|------------------------------|-----|
|    |                              |                     |                 | 新たに【お<br>場合はコ    | 5届け先】を登<br>チラから。 | 録する    | 既に登録済みの<br>はプルダウンでま<br>ので候補から選 | 【お届け先】<br>長示されます<br>択してください。 |     |
| Ę  | 発注品目確認                       |                     |                 |                  |                  |        |                                |                              | J   |
|    | 10%対象(税込)                    | ¥440<br>(內消費税等 ¥40) | 【送料について】送料がかかる場 | 合は、送料を加算して請求させてい | いただきますのでご了承ください。 | 発注先    |                                |                              |     |
|    | 消費税対象外                       | ¥100                |                 |                  |                  | 一般社団法人 | 日本建設機械レンタル協会                   |                              |     |
|    | 合計(税込)                       | ¥540<br>(內消費税等 ¥40) |                 |                  | C                | お届け生   | た登録する                          |                              |     |
|    | 発注詳細(2)                      |                     |                 |                  | <b>C</b>         | 一般社団   | 法人日本建設機械レンタル協会                 |                              |     |
|    | 【会員】可搬形発電機<br>—)             | 定期点検済証票(ステッカ        | 単価:¥400         | 数量:              |                  | 備考     |                                |                              |     |
|    |                              |                     |                 |                  |                  | 備考を入   | . <b></b> л                    |                              |     |
|    | 送料1 (ステッカーを1)<br>合はご入力ください。〕 | 枚~300枚までのご注文の場<br>) | 単価:¥100         | 数量:              |                  |        |                                |                              |     |
|    |                              |                     |                 |                  |                  |        | 2品注文する                         |                              |     |
|    |                              |                     |                 |                  |                  |        | 内容を変更する                        |                              |     |

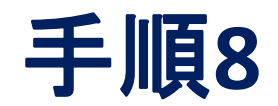

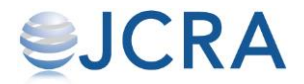

### 【注文する】ボタンを押すと注文が確定されます。

| 発注品目確認                        |                      |                                                |     |   |                     |
|-------------------------------|----------------------|------------------------------------------------|-----|---|---------------------|
| 10%対象(税込)                     | ¥440<br>(内消費税等 ¥40)  | 【送料について】送料がかかる場合は、送料を加算して請求させていただきますのでご了承ください。 |     |   | 発注先                 |
| 消費税対象外                        | ¥100                 |                                                |     |   | 一般社団法人 日本建設機械レンタル協会 |
| 合計(税込)                        | ¥540<br>(内消費税等 ¥40)  |                                                |     |   | お届け先 お届け先を登録する      |
| 発注詳細(2)                       |                      |                                                |     |   | 一般社団法人日本建設機械レンタル協会  |
| 【会員】可搬形発電機 定期点検済証票(ステッカ<br>一) |                      | 単価:¥400                                        | 数量: |   | 備考                  |
|                               |                      |                                                |     |   | 備考を入力               |
| 送料1 (ステッカーを1<br>合はご入力ください。    | 1枚~300枚までのご注文の場<br>) | 単価:¥100                                        | 数量: |   |                     |
|                               |                      |                                                |     | ( | 2品注文する              |
|                               |                      |                                                |     |   | 内容を変更する             |

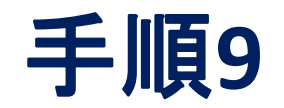

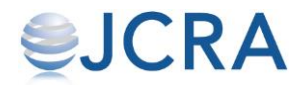

| © CO-NECT                       |  |
|---------------------------------|--|
| 一般社団法人 日本建設機械レンタル協会へ<br>発注をしました |  |
| 発注履歴を見る                         |  |
| 発注フォームへ戻る                       |  |
|                                 |  |